## Contents

| Preface                        | 1 |
|--------------------------------|---|
| Trademark Rights               | 2 |
| Manual Symbols and Terminology | 3 |
| Precautions                    | 4 |

## Chapter 1 Troubleshooting

| 1.1 | Identi | ifying the problem                                                           | 1-2       |
|-----|--------|------------------------------------------------------------------------------|-----------|
| 1.2 | Probl  | ems with PC operation                                                        | 1-4       |
|     | 1.2.1  | GP-Pro EX cannot be installed                                                |           |
|     | 1.2.2  | GP-Pro EX does not start or terminates abnormally                            |           |
|     | 1.2.3  | Project files cannot be transferred                                          |           |
|     | 1.2.4  | Online update fails                                                          | 1-33      |
|     | 1.2.5  | Pass-Through Configuration Tool cannot start                                 | 1-36      |
|     | 1.2.6  | GP cannot communicate with the PC via the pass-through function              | 1-40      |
|     | 1.2.7  | GP cannot display manuals and sites from the help menu                       | 1-48      |
|     | 1.2.8  | The fonts appear differently depending on the PC.                            | 1-51      |
|     | 1.2.9  | GP-Pro EX does not operate properly                                          | 1-53      |
| 1.3 | Probl  | ems with Display operation                                                   | 1-54      |
|     | 1.3.1  | The touch panel (switch) does not respond                                    | 1-54      |
|     | 1.3.2  | The touch panel (switch) of the Display does not respond to touch            |           |
|     |        | but another area responds instead (The panel responds when nothing is touc   | hed) 1-56 |
|     | 1.3.3  | The Display does not turn ON                                                 |           |
|     |        | (The initial screen is not displayed. The screen remains black.)             | 1-58      |
|     | 1.3.4  | An alarm sounds continuously                                                 | 1-61      |
|     | 1.3.5  | Lines (streaks) appear on the screen. The screen turns white                 | 1-63      |
|     | 1.3.6  | The status LED is flashing in green.                                         | 1-65      |
|     | 1.3.7  | The screen flickers                                                          | 1-66      |
|     | 1.3.8  | A screen prompting you to re-transfer appears after you have transferred the | file 1-67 |
| 1.4 | Probl  | ems with communication with connected devices                                | 1-68      |
|     | 1.4.1  | Communication fails on all screens                                           | 1-68      |
|     | 1.4.2  | Communication fails on specific screens                                      | 1-73      |
|     | 1.4.3  | Communication is slow                                                        | 1-75      |
|     | 1.4.4  | Communication stops intermittently                                           | 1-78      |
| 1.5 | Probl  | ems with communication with I/O units                                        | 1-81      |
|     | 1.5.1  | The device connected to the DIO interface does not turn ON/OFF               | 1-81      |
|     | 1.5.2  | FLEX NETWORK unit cannot operate properly                                    | 1-84      |
|     | 1.5.3  | Communication fails with the GP3000 Series PROFIBUS Slave Unit               | 1-90      |
|     | 1.5.4  | An image does not appear when using the VM unit                              | 1-92      |
|     | 1.5.5  | Communication fails with the DeviceNet (Slave) unit                          | 1-93      |
|     | 1.5.6  | Communication fails with the EX module                                       | 1-95      |
|     | 1.5.7  | USB transfer cable is not recognized.                                        | 1-97      |
|     | 1.5.8  | USB-Serial (RS-232C) conversion cable is not recognized                      | 1-98      |
|     | 1.5.9  | Communication fails with the devices connected to CANopen slave unit         | 1-100     |
| 1.6 | Errors | s displayed on a PC                                                          | 1-105     |
|     | 1.6.1  | Errors displayed during installation                                         | 1-105     |
|     | 1.6.2  | Errors displayed during screen creation                                      | 1-110     |
|     | 1.6.3  | Errors displayed during error check                                          | 1-126     |

| 1.6.4       | Errors displayed during simulation                        | 1-149 |
|-------------|-----------------------------------------------------------|-------|
| 1.6.5       | Errors displayed during transfer operation                | 1-150 |
| 1.6.6       | Errors displayed when the GP-Viewer EX function is used   | 1-157 |
| 1.6.7       | Errors displayed when the pass-through function is used   | 1-165 |
| 1.6.8       | Errors displayed when the GP-Viewer EX or Ether Multilink | 1-166 |
| 1.7 Displ   | ay-related errors                                         | 1-171 |
| 1.7.1       | Common to all Display models                              | 1-171 |
| 1.7.2       | When the DIO board type GP3000 series is used             | 1-197 |
| 1.7.3       | Errors displayed with the LT3000 series                   | 1-199 |
| 1.8 Error   | s displayed with an expansion unit                        | 1-207 |
| 1.8.1       | When the GP3000 Series DIO board type is used             | 1-207 |
| 1.8.2       | When the FLEX NETWORK unit is used                        | 1-207 |
| 1.8.3       | When the PROFIBUS is used                                 | 1-214 |
| 1.8.4       | When the DeviceNet (Slave) unit is used                   | 1-215 |
| 1.8.5       | When the EX module is used                                | 1-215 |
| 1.8.6       | Errors displayed when CANopen is used                     | 1-216 |
| 1.9 Error   | s displayed by Internet Explorer                          | 1-221 |
| 1.9.1       | Errors displayed when Web Server is accessed              | 1-221 |
| 1.10 Error  | s displayed when the project converter is used            | 1-225 |
| 1.11 If the | problem still continues                                   | 1-229 |
| 1.11.1      | Visit our Website!                                        | 1-229 |
| 1.11.2      | Contact us!                                               |       |

## Chapter 2 Maintenance

| 2.1 Offlin | e Mode                                                               | 2-2  |
|------------|----------------------------------------------------------------------|------|
| 2.1.1      | Entering OFFLINE Mode                                                | 2-2  |
| 2.1.2      | Common Switches of offline mode                                      | 2-3  |
| 2.1.3      | Operation in offline mode                                            | 2-5  |
| 2.2 Displ  | ay screen settings                                                   | 2-7  |
| 2.2.1      | Adjusting the brightness/contrast                                    | 2-10 |
| 2.2.2      | Adjusting the clock on the Display                                   | 2-11 |
| 2.2.3      | Turning OFF the screen after a certain period of time (standby mode) | 2-12 |
| 2.2.4      | Setting the delay between power-on and Display start-up              | 2-13 |
| 2.2.5      | Setting the screen No. of the screen that is initially displayed     |      |
|            | after the power is turned ON                                         | 2-14 |
| 2.2.6      | Deactivating the touch sound                                         | 2-15 |
| 2.2.7      | Changing the language used for the system menu                       |      |
|            | and offline mode menu to Japanese                                    | 2-16 |
| 2.2.8      | Changing the timing to recognize touches                             | 2-17 |
| 2.2.9      | Preventing malfunctions when the backlight burns out                 | 2-18 |
| 2.2.10     | Deleting the touched position (When the GP3200 series is used)       | 2-19 |
| 2.3 Perip  | heral device settings                                                | 2-20 |
| 2.3.1      | Checking the communication settings for the connected device         | 2-21 |
| 2.3.2      | Checking the printer settings                                        | 2-23 |
| 2.3.3      | Checking the bar code reader settings                                | 2-24 |
| 2.4 Ether  | net settings                                                         | 2-25 |
| 2.4.1      | Assigning an IP address to the Display                               | 2-26 |
| 2.5 Pass   | word and license settings                                            | 2-27 |
|            |                                                                      |      |

| 2.5.1                                                                                                    | Preventing others from changing the offline settings                                                                                                    | 2-28                                                                                                    |
|----------------------------------------------------------------------------------------------------|----------------------------------------------------------------------------------------------------|----------------------------------------------------------------------------------------------------|
| 2.5.2                                                                                                    | Granting security rights for screen operations                                                                                                    | 2-29                                                                                                    |
| 2.5.3                                                                                                    | GP-Viewer EX and RPA license settings                                                                                                    | 2-30                                                                                                    |
| 2.6 Initia                                                                                                    | lization of the memory/CF card                                                                                                    | 2-31                                                                                                    |
| 2.6.1                                                                                                    | Initializing the user memory (FEPROM)                                                                                                    | 2-32                                                                                                    |
| 2.6.2                                                                                                    | Initializing the CF card                                                                                                    | 2-33                                                                                                    |
| 2.6.3                                                                                                    | Initializing the backup SRAM                                                                                                    | 2-34                                                                                                    |
| 2.7 Exte                                                                                                    | nal file operation                                                                                                    | 2-35                                                                                                    |
| 2.7.1                                                                                                    | Reading the string table data stored in the external storage                                                                                                    | 2-36                                                                                                    |
| 2.7.2                                                                                                    | Creating an index file for the recipe in the external storage                                                                                                    | 2-37                                                                                                    |
| 2.8 Oper                                                                                                    | ation check of the Display                                                                                                    | 2-38                                                                                                    |
| 2.8.1                                                                                                    | Checking whether the Display is operating properly                                                                                                    | 2-39                                                                                                    |
| 2.9 Oper                                                                                                    | ation (communication) check of the logic functions                                                                                                    | 2-41                                                                                                    |
| 2.9.1                                                                                                    | Checking whether the logic program is operating properly                                                                                                    | 2-44                                                                                                    |
| 2.9.2                                                                                                    | Checking whether the DIO interfaces of the Display turn ON/OFF properly                                                                                                    | 2-46                                                                                                    |
| 2.9.3                                                                                                    | Checking the communication with the FLEX NETWORK                                                                                                    | 2-48                                                                                                    |
| 2.9.4                                                                                                    | Checking the operation of the device connected to the DIO interface                                                                                                    |                                                                                                    |
|                                                                                                    | of the LT3000 series                                                                                                    | 2-50                                                                                                    |
| 2.9.5                                                                                                    | Checking if communication with the EX modules is enabled                                                                                                    | 2-52                                                                                                    |
| 2.9.6                                                                                                    | Checking if communication is possible                                                                                                    |                                                                                                    |
|                                                                                                    | with the CANopen master supported GP/LT side (master side)                                                                                                    | 2-54                                                                                                    |
| 2.9.7                                                                                                    | Checking the slave unit side                                                                                                    | 2-55                                                                                                    |
| 2.9.8                                                                                                    | Checking the status of the entire network during CANopen communication                                                                                                    | 2-56                                                                                                    |
| 2 10 Cont                                                                                                    | rollor cottinge                                                                                                    | 2-57                                                                                                    |
| 2.10 0011                                                                                                    |                                                                                                    | 2 01                                                                                                    |
| 2.10 0011                                                                                                    | Adjusting the scan time based on the ratio to the execution time of the logic function                                                                                                    | ns                                                                                                    |
| 2.10 0011                                                                                                    | Adjusting the scan time based on the ratio to the execution time of the logic function (CPU Scan Percentage)                                                                                                    | ns<br>2-58                                                                                                    |
| 2.10.1<br>2.10.1<br>2.10.2                                                                                                    | Adjusting the scan time based on the ratio to the execution time of the logic function<br>(CPU Scan Percentage)<br>Adjusting the scan time by setting the execution time                                                                                                    | ns<br>2-58                                                                                                    |
| 2.10.2                                                                                                    | Adjusting the scan time based on the ratio to the execution time of the logic function<br>(CPU Scan Percentage)<br>Adjusting the scan time by setting the execution time<br>of the logic functions and the display function execution time (Fixed Scan Time)                                                                                                    | 2-57<br>ns<br>2-58<br>2-59                                                                                                    |
| 2.10.2<br>2.10.2<br>2.11 Vide                                                                                                    | Adjusting the scan time based on the ratio to the execution time of the logic function<br>(CPU Scan Percentage)<br>Adjusting the scan time by setting the execution time<br>of the logic functions and the display function execution time (Fixed Scan Time)<br>display adjustment/check                                                                                                    | 2-57<br>ns<br>2-58<br>2-59<br>2-60                                                                                                    |
| 2.10 Cont<br>2.10.1<br>2.10.2<br>2.11 Vide<br>2.11.1                                                                                                    | Adjusting the scan time based on the ratio to the execution time of the logic function<br>(CPU Scan Percentage)<br>Adjusting the scan time by setting the execution time<br>of the logic functions and the display function execution time (Fixed Scan Time)<br>display adjustment/check<br>Adjusting the image quality for the video display                                                                                                    | 2-57<br>ns<br>2-58<br>2-59<br>2-60<br>2-61                                                                                                    |
| 2.10 Conn<br>2.10.2<br>2.10.2<br>2.11 Vide<br>2.11.1<br>2.11.2                                                                                                    | Adjusting the scan time based on the ratio to the execution time of the logic function<br>(CPU Scan Percentage)<br>Adjusting the scan time by setting the execution time<br>of the logic functions and the display function execution time (Fixed Scan Time)<br>display adjustment/check<br>Adjusting the image quality for the video display<br>Checking whether video signals are being received by the Display                                                                                                    | 2-57<br>ns<br>2-58<br>2-59<br>2-60<br>2-61                                                                                                    |
| 2.10 Conn<br>2.10.2<br>2.11 Vide<br>2.11.1<br>2.11.2                                                                                                    | Adjusting the scan time based on the ratio to the execution time of the logic function<br>(CPU Scan Percentage)<br>Adjusting the scan time by setting the execution time<br>of the logic functions and the display function execution time (Fixed Scan Time)<br>display adjustment/check<br>Adjusting the image quality for the video display<br>Checking whether video signals are being received by the Display<br>when video is not displayed                                                                                                    | 2-57<br>ns<br>2-58<br>2-59<br>2-60<br>2-61<br>2-63                                                                                                    |
| 2.10 Conn<br>2.10.2<br>2.11 Vide<br>2.11.1<br>2.11.2<br>2.12 Scre                                                                                                    | Adjusting the scan time based on the ratio to the execution time of the logic function<br>(CPU Scan Percentage)<br>Adjusting the scan time by setting the execution time<br>of the logic functions and the display function execution time (Fixed Scan Time)<br>display adjustment/check<br>Adjusting the image quality for the video display<br>Checking whether video signals are being received by the Display<br>when video is not displayed<br>en transfer from GP-Pro EX                                                                                                    | 2-57<br>2-58<br>2-59<br>2-60<br>2-61<br>2-63<br>2-64                                                                                                    |
| 2.10 Conn<br>2.10.2<br>2.11 Vide<br>2.11.1<br>2.11.2<br>2.12 Scre<br>2.12.1                                                                                                    | Adjusting the scan time based on the ratio to the execution time of the logic function<br>(CPU Scan Percentage)<br>Adjusting the scan time by setting the execution time<br>of the logic functions and the display function execution time (Fixed Scan Time)<br>of display adjustment/check<br>Adjusting the image quality for the video display<br>Checking whether video signals are being received by the Display<br>when video is not displayed<br>en transfer from GP-Pro EX<br>Opening the transfer screen manually when project files cannot be transferred                                                                                                    | 2-57<br>2-58<br>2-59<br>2-60<br>2-61<br>2-63<br>2-64<br>2-65                                                                                                |
| 2.10 Conn<br>2.10.1<br>2.10.2<br>2.11 Vide<br>2.11.1<br>2.11.2<br>2.12 Scre<br>2.12.1<br>2.12.2                                                                                                    | Adjusting the scan time based on the ratio to the execution time of the logic function<br>(CPU Scan Percentage)<br>Adjusting the scan time by setting the execution time<br>of the logic functions and the display function execution time (Fixed Scan Time)<br>o display adjustment/check<br>Adjusting the image quality for the video display<br>Checking whether video signals are being received by the Display<br>when video is not displayed<br>en transfer from GP-Pro EX<br>Opening the transfer screen manually when project files cannot be transferred<br>Backing up the SRAM data onto the CF card before transferring a new project file .                                                                                                    | 2-57<br>2-58<br>2-59<br>2-60<br>2-61<br>2-63<br>2-64<br>2-65<br>2-66                                                                                        |
| 2.10 Conn<br>2.10.2<br>2.11 Vide<br>2.11.1<br>2.12 Scre<br>2.12.1<br>2.12.2<br>2.12.3                                                                                                    | Adjusting the scan time based on the ratio to the execution time of the logic function<br>(CPU Scan Percentage)<br>Adjusting the scan time by setting the execution time<br>of the logic functions and the display function execution time (Fixed Scan Time)<br>display adjustment/check<br>Adjusting the image quality for the video display<br>Adjusting the image quality for the video display<br>Checking whether video signals are being received by the Display<br>when video is not displayed<br>en transfer from GP-Pro EX<br>Opening the transfer screen manually when project files cannot be transferred<br>Backing up the SRAM data onto the CF card before transferring a new project file<br>Forcing the transfer of project files                                                                                                    | 2-57<br>ns<br>2-58<br>2-59<br>2-60<br>2-61<br>2-63<br>2-64<br>2-65<br>2-66<br>2-67                                                                          |
| 2.10 Conn<br>2.10.2<br>2.11 Vide<br>2.11.1<br>2.12 Scre<br>2.12.1<br>2.12.2<br>2.12.3<br>2.13 Rest                                                                                                    | Adjusting the scan time based on the ratio to the execution time of the logic function<br>(CPU Scan Percentage)<br>Adjusting the scan time by setting the execution time<br>of the logic functions and the display function execution time (Fixed Scan Time)<br>of display adjustment/check<br>Adjusting the image quality for the video display<br>Checking whether video signals are being received by the Display<br>when video is not displayed<br>en transfer from GP-Pro EX<br>Opening the transfer screen manually when project files cannot be transferred<br>Backing up the SRAM data onto the CF card before transferring a new project file<br>Forcing the transfer of project files                                                                                                    |                                                                                                    |
| 2.10 Conn<br>2.10.1<br>2.10.2<br>2.11 Vide<br>2.11.1<br>2.11.2<br>2.12 Scre<br>2.12.1<br>2.12.2<br>2.12.3<br>2.13 Rest<br>(Only                                                                                                  | Adjusting the scan time based on the ratio to the execution time of the logic function<br>(CPU Scan Percentage)<br>Adjusting the scan time by setting the execution time<br>of the logic functions and the display function execution time (Fixed Scan Time)<br>of display adjustment/check<br>Adjusting the image quality for the video display<br>Checking whether video signals are being received by the Display<br>when video is not displayed<br>en transfer from GP-Pro EX<br>Opening the transfer screen manually when project files cannot be transferred<br>Backing up the SRAM data onto the CF card before transferring a new project file<br>Forcing the transfer of project files<br>arting the IPC unit and detaching a device<br>when the panel computer is used)                                                                                                    | 2-67<br>ns<br>2-58<br>2-59<br>2-60<br>2-61<br>2-63<br>2-63<br>2-65<br>2-65<br>2-66<br>2-67<br>2-68                                                          |
| 2.10 Conn<br>2.10.1<br>2.10.2<br>2.11 Vide<br>2.11.1<br>2.11.2<br>2.12 Scre<br>2.12.1<br>2.12.2<br>2.12.3<br>2.13 Rest<br>(Only<br>2.13.1                                                                                        | Adjusting the scan time based on the ratio to the execution time of the logic function<br>(CPU Scan Percentage)<br>Adjusting the scan time by setting the execution time<br>of the logic functions and the display function execution time (Fixed Scan Time)<br>o display adjustment/check<br>Adjusting the image quality for the video display<br>Checking whether video signals are being received by the Display<br>when video is not displayed<br>en transfer from GP-Pro EX<br>Opening the transfer screen manually when project files cannot be transferred<br>Backing up the SRAM data onto the CF card before transferring a new project file<br>Forcing the transfer of project files<br>arting the IPC unit and detaching a device<br>when the panel computer is used)<br>Restarting the IPC unit.                                                                                                    | 2-67<br>ns<br>2-58<br>2-59<br>2-60<br>2-61<br>2-63<br>2-64<br>2-65<br>2-66<br>2-66<br>2-67<br>2-68<br>2-69                                                  |
| 2.10 Conn<br>2.10.2<br>2.11 Vide<br>2.11.1<br>2.12 Scre<br>2.12.1<br>2.12.2<br>2.12.3<br>2.13 Rest<br>(Only<br>2.13.1<br>2.13.2                                                                                                  | Adjusting the scan time based on the ratio to the execution time of the logic function<br>(CPU Scan Percentage)<br>Adjusting the scan time by setting the execution time<br>of the logic functions and the display function execution time (Fixed Scan Time)<br>of display adjustment/check<br>Adjusting the image quality for the video display<br>Checking whether video signals are being received by the Display<br>when video is not displayed<br>en transfer from GP-Pro EX<br>Opening the transfer screen manually when project files cannot be transferred<br>Backing up the SRAM data onto the CF card before transferring a new project file<br>Forcing the transfer of project files<br>arting the IPC unit and detaching a device<br>when the panel computer is used)<br>Restarting the IPC unit<br>Detaching the device connected to the IPC unit                                                                                                    | 2-67<br>ns<br>2-58<br>2-59<br>2-60<br>2-61<br>2-63<br>2-64<br>2-65<br>2-65<br>2-66<br>2-67<br>2-68<br>2-68<br>2-69<br>2-71                                  |
| 2.10 Conn<br>2.10.2<br>2.11 Vide<br>2.11.1<br>2.12<br>2.12 Scre<br>2.12.1<br>2.12.2<br>2.12.3<br>2.13 Rest<br>(Only<br>2.13.1<br>2.13.2<br>2.14 Rem                                                                              | Adjusting the scan time based on the ratio to the execution time of the logic function<br>(CPU Scan Percentage)                                                                                                    | 2-67<br>ns<br>2-58<br>2-59<br>2-60<br>2-61<br>2-63<br>2-65<br>2-65<br>2-66<br>2-67<br>2-68<br>2-68<br>2-69<br>2-73                                          |
| 2.10 Conn<br>2.10.2<br>2.11 Vide<br>2.11.1<br>2.12<br>2.12 Scre<br>2.12.1<br>2.12.2<br>2.12.3<br>2.13 Rest<br>(Only<br>2.13.1<br>2.13.2<br>2.14 Rem<br>2.14.1                                                                    | Adjusting the scan time based on the ratio to the execution time of the logic function<br>(CPU Scan Percentage)                                                                                                    | 2-67<br>ns<br>2-58<br>2-59<br>2-60<br>2-61<br>2-63<br>2-63<br>2-64<br>2-65<br>2-66<br>2-66<br>2-67<br>2-68<br>2-69<br>2-71<br>2-73<br>2-74                  |
| 2.10 Conn<br>2.10.2<br>2.11 Vide<br>2.11.1<br>2.12<br>2.12 Scre<br>2.12.1<br>2.12.2<br>2.12.3<br>2.13 Rest<br>(Only<br>2.13.1<br>2.13.2<br>2.14 Rem<br>2.14.1<br>2.15 Offlir                                                     | Adjusting the scan time based on the ratio to the execution time of the logic function<br>(CPU Scan Percentage)                                                                                                    | 2-67<br>ns<br>2-58<br>2-59<br>2-60<br>2-61<br>2-63<br>2-63<br>2-64<br>2-65<br>2-66<br>2-66<br>2-67<br>2-68<br>2-69<br>2-73<br>2-73<br>2-74<br>2-75          |
| 2.10 Conn<br>2.10.2<br>2.11 Vide<br>2.11.1<br>2.12<br>2.12 Scre<br>2.12.1<br>2.12.2<br>2.12.3<br>2.13 Rest<br>(Only<br>2.13.1<br>2.13.2<br>2.14 Rem<br>2.14.1<br>2.15 Offlir<br>2.15.1                                           | Adjusting the scan time based on the ratio to the execution time of the logic function<br>(CPU Scan Percentage)<br>Adjusting the scan time by setting the execution time<br>of the logic functions and the display function execution time (Fixed Scan Time)<br>of display adjustment/check<br>Adjusting the image quality for the video display<br>Checking whether video signals are being received by the Display<br>when video is not displayed<br>en transfer from GP-Pro EX<br>Opening the transfer screen manually when project files cannot be transferred<br>Backing up the SRAM data onto the CF card before transferring a new project file .<br>Forcing the transfer of project files<br>arting the IPC unit and detaching a device<br>when the panel computer is used)<br>Restarting the IPC unit<br>Detaching the device connected to the IPC unit<br>Settings the remote viewer function (GP-Viewer EX, Web Server)<br>es settings guide<br>Settings common to all Display models | 2-67<br>ns<br>2-58<br>2-59<br>2-60<br>2-61<br>2-63<br>2-63<br>2-65<br>2-65<br>2-66<br>2-66<br>2-67<br>2-68<br>2-69<br>2-71<br>2-73<br>2-73<br>2-75<br>2-75  |
| 2.10 Conn<br>2.10.1<br>2.10.2<br>2.11 Vide<br>2.11.1<br>2.11.2<br>2.12 Scre<br>2.12.1<br>2.12.2<br>2.12.3<br>2.13 Rest<br>(Only<br>2.13.1<br>2.13.2<br>2.14 Rem<br>2.14.1<br>2.15 Offlir<br>2.15.1<br>2.15.2                     | Adjusting the scan time based on the ratio to the execution time of the logic function<br>(CPU Scan Percentage)                                                                                                    | 2-57<br>ns<br>2-58<br>2-59<br>2-60<br>2-61<br>2-63<br>2-63<br>2-63<br>2-64<br>2-65<br>2-66<br>2-67<br>2-68<br>2-67<br>2-73<br>2-73<br>2-75<br>2-75<br>2-108 |
| 2.10 Conn<br>2.10.1<br>2.10.2<br>2.11 Vide<br>2.11.1<br>2.11.2<br>2.12 Scre<br>2.12.1<br>2.12.2<br>2.12.3<br>2.13 Rest<br>(Only<br>2.13.1<br>2.13.2<br>2.14 Rem<br>2.14.1<br>2.15 Offlir<br>2.15.1<br>2.15.2<br>2.15.3           | Adjusting the scan time based on the ratio to the execution time of the logic function<br>(CPU Scan Percentage)                                                                                                    |                                                                                                    |
| 2.10 Conn<br>2.10.2<br>2.10.2<br>2.11 Vide<br>2.11.1<br>2.11.2<br>2.12 Scre<br>2.12.1<br>2.12.2<br>2.12.3<br>2.13 Rest<br>(Only<br>2.13.1<br>2.13.2<br>2.14 Rem<br>2.14.1<br>2.15 Offlir<br>2.15.1<br>2.15.2<br>2.15.3<br>2.15.4 | Adjusting the scan time based on the ratio to the execution time of the logic function<br>(CPU Scan Percentage)                                                                                                    |                                                                                                    |

| When using the DVI unit                                            | 2-137                                                                                                    |
|--------------------------------------------------------------------|----------------------------------------------------------------------------------------------------|
| When WinGP is used with IPC (Only when the panel computer is used) | 2-138                                                                                                    |
| When the LT3000 is used                                            | 2-147                                                                                                    |
| When the GP/LT supporting the CANopen master is used               | 2-159                                                                                                    |
| When GP-32** Series is used                                        | 2-167                                                                                                    |
| Using the handheld type GP                                         | 2-168                                                                                                    |
| System Menu                                                        | 2-171                                                                                                    |
|                                                                    | When using the DVI unit<br>When WinGP is used with IPC (Only when the panel computer is used)<br>When the LT3000 is used<br>When the GP/LT supporting the CANopen master is used<br>When GP-32** Series is used<br>Using the handheld type GP<br>System Menu |